# 平方和の分解では解けない 繰り返し不揃いの2元配置データの解析入門

高橋 行雄 BioStat 研究所(株)

An Introduction to Analysis of Unbalanced Two-way ANOVA that cannot be solved by sum of squares decomposition

> Yukio Takahashi BioStat Research Co.,Ltd.

要旨: 各種のフリーソフトが興隆すると共に SAS が埋没し,統計解析の質も低下し続けている. 歯止めを 掛けるために,伝統的で根強いファンがいる平方和の分解による解析ができないポピューラな事例を取り上 げ,GLM プロシジャが実用化した線形モデルによる解析方法を復活させることにより,SAS の掘り起こし をする.フリーソフトに対して無償で継続的に使用できるようになった SAS の優位性を際立たせるめには, 平方和の分解で凝り固まっている統計の教科書が目の上のたんこぶである.他方,GLM プロシジャの理論 は,難解で近寄り難い側面もある.今回取り上げる事例は,繰り返しが不揃いの2元配置データであり,平 方和の分解による分散分析が行えないが,線形モデルによる解析が可能であり,GLM プロシジャにより 30 年以上前から実用化されている.GLM プロシジャの偉大かつブラック・ボックス的な解析方法を Excel の行 列関数により再現し,線形モデルの有用性にスポットライトをあてたい.また,他のフリーソフトにない GLM プロシジャの最小2乗平均(lsmeans)に焦点をあて,その有用性について論ずるとともに,Excel で再現す る.また,GLM プロシジャの HTML 出力を Excel に取り込み,見栄えの良いグラフの作成方法も示す.

キーワード:平方和の分解,最小2乗平均,線形モデル, SAS/GLM,ダミー変数,デザイン行列,田口の式

1. はじめに

各種のフリーソフトが興隆すると共に SAS が埋没し,統計解析の質も低下し続けていると実感しているの は、私だけなのだろうか.「何々による統計解析」と題する書籍,Web上で公開されている PDF版の"書籍"を 目にする.それらの多くは、「何々の使い方」であって、統計解析そのものの学習には向いていない.「実験 計画法」と題する書籍も数多く見かけるが、シグマによる定式化が極度に標準化されているために、さらな る学習を妨げるようなガラスの天井が張り巡らされているかの如くである.

私自身は、SAS の GLM、GENMOD などの数多くのプロシジャを使いつつ、行列計算を主体にした線形モ デル、一般化線形モデルなどについてマニュアルに掲載されている多くに事例により統計解析のスキルの向 上ができ、その理論的背景についての簡潔な記述によって理解の助けになった. もちろん SAS 以外の多くの 統計ソフトを使用した経験もあるが、統計解析の理論の学習に役に立ったのは、先進的な SAS ユーザー達に よる数多くの書籍でもあった. なお、GLM プロシジャの詳細は、自由にダウンロードできる SAS Institute (2013)、「SAS/STAT13.1 User's Guide, The GLM Procedure」を参照のこと. また、Little ら (2020)、「SAS for

(2013),「SAS/STATTS.TOSE's Guide, The GLM Procedure」を参照のこと. また, Little ら (2020),「SAS to Linear Models, 4th ed.」には、多彩な事例が示されており、必読の書である.

1

ある時,前値と後値がある群間比較データに「共分散分析」など難しい統計手法など使わなくとも,前後 差による対応のないt検定を使えばいいのだ,と断言する雑誌の査読者が存在することを知った.Excelの回 帰分析で簡単にできる「共分散分析」を難しいとは、どういうことだと疑問をもった.また、ある時、直交 表の解析で欠測値があると解析できないので、何らかのデータを代入して解析するとのWeb上での記事に遭 遇し愕然としたこともあった.詳細は、高橋行雄(2021b)、「線形モデルによる欠測値がある直交表の解析」 を参照してもらいたい.

SAS の GLM プロシジャを使った経験者ならば、繰り返しが等しくとも、不揃いでも、まったく違和感な く解析するであろう. そもそも、SAS の GLM プロシジャには、繰り返しが(揃っている、不揃いである)を 区別する用語が見当たらない. 昨年 2021 年の SAS ユーザー総会では、高橋行雄(2021a)、「各種のダミー変 数を用いた最小2乗平均と 95%信頼区間の実際」と題して、守屋ら(2018)の「R パッケージを用いた最小 2 乗分散分析と最小2乗平均値の算出」で例示されている「共変量を含む繰り返し不揃いの2 元配置データ」 について、各種のダミー変数を使い、Excel の行列関数による最小2 乗平均の算出法を詳しく示した.

さらにショックなのは、「繰り返し不揃いの2元配置データ」は、解析できないなどのWeb上の記事が数 多く見出され、中には、高橋・大橋・芳賀(1989)の15章を参照せよなどのQ&Aにも遭遇し、統計解析の 質の低下を実感した.なぜ、このような嘆かわしい状況になっているのだろうか.SASの地盤低下もその原 因の一つであり、無償で継続的に使えるOnDemandSASが安定的に使えるようになったこともあり、この嘆 かわしい状況を少しでも変える努力をしたい.そのためには、SASの使用法だけでは、フリーソフトでの使 い方の説明と同じレベルであり、万人が使えるExcelを用いたSASの解析法の詳しい説明が不可欠と考えた.

# 2. 4種の平方和とLSMEANS

高橋ら(1989)の第 15 章では、「統計ソフトウェアの充実に伴い、解析過程がプラックボックスとなり、 出力結果を適切に解釈し利用できない場合が増加しつつある. GLM プロシジャで出力される 4 種の平方和と 最小二乗平均(LSMEANS)について、利用に必要な最小限度の解説を加えるのがこの章の目的である. GLM プロシジャは、特性値 y の総平方和  $S_{\text{TOTAL}}$  を MODEL ステートメントで指定した要因で説明できる部分  $S_{\text{MODEL}}$  と説明できない部分  $S_{\text{ERROR}}$  (残差平方和)に分解する. MODEL ステートメントに含まれる要因が二 つ以上あるとき、MODEL ステートメントの SS1、SS2、SS3 および SS4 オプションにより各要因の寄与部分 を表す平方和が出力される. この平方和は、 それぞれ Type I, Type II, および Type IV の平方和と 呼ばれている.」と指摘し、「15-1 繰り返し数が等しい場合」、「15-2 繰り返し数が等しくないが因子が直交す る場合」に引き続き、「15-3 因子が直交しない場合」について例示されている. 第 15-3 節に示されているデ ータを表 1 に示す.

表1 繰り返し不揃いで因子が直交しない場合

|                | E  | <b>B</b> <sub>1</sub> |    | E  | <b>B</b> <sub>2</sub> |    | E  | <b>B</b> 3 | 平均 y  |
|----------------|----|-----------------------|----|----|-----------------------|----|----|------------|-------|
| A <sub>1</sub> | 10 | 13                    | 14 | 12 | 15                    | 11 | 22 | 19         | 14.5  |
| $A_2$          | 15 | 14                    | 16 | 18 |                       |    | 21 | 18         | 17.0  |
| 平均 y           | 13 | .0                    |    | 14 | .33                   |    | 20 | 0.0        | 15.57 |

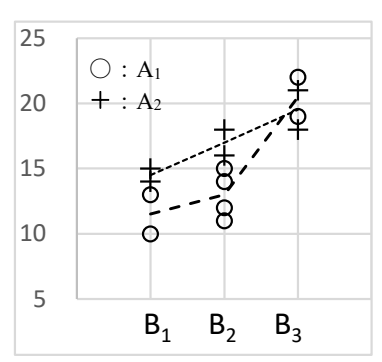

図1 散布図に平均値を重ね書き

SAS の GLM プロシジャでは、繰り返し数が等しい場合でも、等しくない が因子が直交する場合でも、繰り返し数が不揃いで因子が直交しない場合 でも、SAS の GLM プロシジャの使い方は同じだが、結果が微妙に異なるこ とが強調されている.特に結果に微妙な差が起きるタイプ I, II, III, IV の各平方和の使い分けを主体にして いる.当時は, IBM のメインフレーム版の SAS を用いて統計解析業務を行っていたが,現在は,無償で継続 的に使える OnDemand SAS を使い,結果を再現する.結果の出力は,HTML 形式が標準設定となっているの で,出力結果を全て Excel シート上にペーストし,整形した結果を用い,Excel で作成した 95%信頼区間のひ げ付き線グラフを示す.

表 2 左に示したのは、SAS のプログラムでデータを取り込む DATA ステップ,解析のための PROC ステッ プで、GLM プロシジャを起動し、model ステートメントで解析モデルの設定、(ss1, ss2, ss3, ss4)のオプシ ョンで 4 種の平方和の出力、さらに最小 2 乗平均を出力するための lsmeans ステートメントが設定されてい る.表 2 右は、GLM プロシジャの出力で、分散分析表および 4 種の平方和が示されている.

| Title1 'TwoWay unB ANOVA sas 2022-5- | 要因                     | 自由度     | 平方和      | 平均平方    | F値    | <b>Pr &gt; F</b> |
|--------------------------------------|------------------------|---------|----------|---------|-------|------------------|
| 22 Y. Takahashi' :                   | Model                  | 5       | 145.4286 | 29.0857 | 8.95  | 0.0039           |
|                                      | Error                  | 8       | 26.0000  | 3.2500  |       |                  |
| data D1 ;                            | <b>Corrected Total</b> | 13      | 171.4286 |         |       |                  |
| input <b>A\$ B\$</b> @@ ;            | R2 乗                   | 変動係数    | Root MSE | Yの平均    |       |                  |
| do $k = 1$ to 4;                     | 0.8483                 | 11.5775 | 1.8028   | 15.5714 |       |                  |
| input Y @@; output ;                 |                        |         |          |         |       |                  |
| end ;                                | 要因                     | 自由度     | Type I   | 平均平方    | F値    | <b>Pr &gt; F</b> |
| datalines ;                          | Α                      | 1       | 21.4286  | 21.4286 | 6.59  | 0.0332           |
| A1 B1 10 13                          | В                      | 2       | 108.8000 | 54.4000 | 16.74 | 0.0014           |
| AI B2 14 12 15 11                    | A*B                    | 2       | 15.2000  | 7.6000  | 2.34  | 0.1586           |
| AI D3 22 I9<br>A2 D1 15 14           |                        |         |          |         |       |                  |
| AZ DI 10 14<br>A2 B2 16 19           | 要因                     | 自由度     | Type II  | 平均平方    | F値    | <b>Pr &gt; F</b> |
| A2 B2 10 10<br>A2 B3 21 18           | Α                      | 1       | 16.1333  | 16.1333 | 4.96  | 0.0565           |
| :                                    | В                      | 2       | 108.8000 | 54.4000 | 16.74 | 0.0014           |
| proc print data=D1 ; run ;           | A*B                    | 2       | 15.2000  | 7.6000  | 2.34  | 0.1586           |
| proc glm data=D1 ;                   |                        |         |          |         |       |                  |
| class A B ;                          | 要因                     | 自由度     | Type III | 平均平方    | F値    | <b>Pr &gt; F</b> |
| model y = ABA*B                      | Α                      | 1       | 13.0909  | 13.0909 | 4.03  | 0.0797           |
| / ss1 ss2 ss3 ss4 ;                  | В                      | 2       | 105.2000 | 52.6000 | 16.18 | 0.0015           |
| lsmeans ABA∗B∕cl;                    | A*B                    | 2       | 15.2000  | 7.6000  | 2.34  | 0.1586           |
| run ;                                |                        |         |          |         |       |                  |
|                                      | 要因                     | 自由度     | Type IV  | 平均平方    | F 値   | <b>Pr &gt; F</b> |
|                                      | Α                      | 1       | 13.0909  | 13.0909 | 4.03  | 0.0797           |
|                                      | В                      | 2       | 105.2000 | 52.6000 | 16.18 | 0.0015           |
|                                      | A*B                    | 2       | 15,2000  | 7,6000  | 2.34  | 0.1586           |

表2 SASのGLMプロシジャによる分散分析表と4種の平方和

表3に示したのは、4種の平方和を横に並べ、比較した結果である.タイプ III とタイプ IV が完全に一致 しているのは、欠測となっている組合せセルが無いためである.これらの違いについて、説明を尽くしても ブラック・ボックスのままである.

| 要因  | 自由度 | Type I   |   | Type II  |   | Type III |   | Type IV  |
|-----|-----|----------|---|----------|---|----------|---|----------|
| Α   | 1   | 21.4286  | ¥ | 16.1333  | ¥ | 13.0909  | = | 13.0909  |
| В   | 2   | 108.8000 | = | 108.8000 | ¥ | 105.2000 | = | 105.2000 |
| A*B | 2   | 15.2000  | = | 15.2000  | = | 15.2000  | = | 15.2000  |

表3 4種の平方和の比較

さて, さらにブラック・ボックス的なのは, 表4左に示す最小2乗平均(lsmeans)である. あえて説明を すれば, 表1に示す A×B の2元表の各セルの平均を計算し, さらにセル平均の平均がAとBの最小2乗平 均となる. なぜ, セル平均なのか, 内部でこのような計算をしているのか, 95%信頼区間を出すための標準誤 差*SE*は, どのような計算をしているのか, 他の各種のフリーソフトで再現するために, 計算方法が知りたい, との要望に答えるために, 第16章の「GLM プロシジャの計算方式」で, SAS の行列計算言語 IML を使って, 説明をしたのである. だが, その当時 IML は有償であり, 誰でも自由に使えるわけではなく, GLM プロシジ ャでは, このような行列計算をしているとの言い訳的な説明に過ぎなかった. 表4右に示すのは, Excel の線 グラフによる最小2乗平均に95%信頼区間を重ね書きした結果である. 無償で継続的に使える OnDemand SAS の HTML 出力をそっくり Excel シート取り込むことができるので, 体裁を整えることも容易である.

表4左に示すのは、lsmeans ステートメントで出力された各水準の最小2乗平均と95%信頼区間を Excel に 取り込んで整形し、最小2乗平均と95%信頼区間の差から「幅」を別途計算し、Excel の線グラフで(A1 か ら A2 B3)まで連続した折れ線を描き、上下の幅を重ね書きし、線種を整え、切れ目を入れた結果が示され ている. さらに、標準誤差 SE = 幅 / T.inv.2T(0.05,8) を Excel シート上で計算した結果である. このような連 係プレーが、容易にできるようになったことは、画期的なことである.

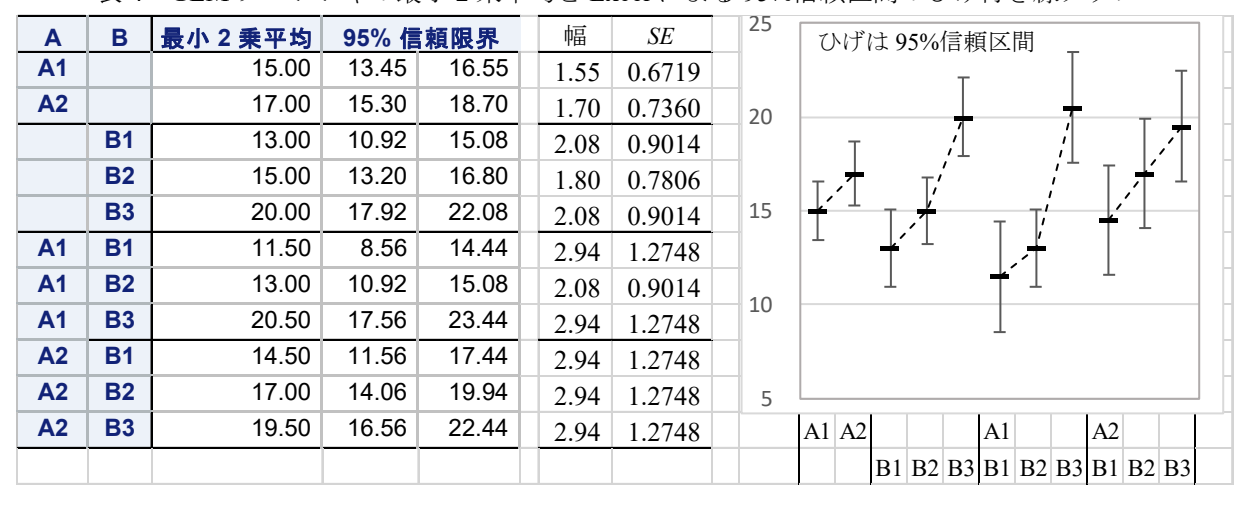

表4 GLM プロシジャの最小2 乗平均と Excel による 95%信頼区間のひげ付き線グラフ

表 5 に estimate ステートメントを使って, A1, B1 を基準とした水準間の差, (A1 B1), (A2 B1) を基準と した組合せ水準の差と SE を求めた結果を示す.水準間の差について lsmeans ステートメントのオプション pdiff, tdiff などで出力することができる.ただし, p 値とt 値がマトリックス状に出力されるが, 95%信頼区

|             |      |        |      |         |              |       |              | 14.5 |                                        |
|-------------|------|--------|------|---------|--------------|-------|--------------|------|----------------------------------------|
| パラメータ       | 推定値  | 標準誤差   | t 値  | Pr >  t | $t_{0.05}SE$ | L95%  | <i>U</i> 95% | 15   | ひげは95%信頼区間                             |
|             | 0.00 |        |      |         |              |       |              |      | Т                                      |
| A2-A1       | 2.00 | 0.9965 | 2.01 | 0.0797  | 2.2980       | -0.30 | 4.30         | 10   |                                        |
|             | 0.00 |        |      |         |              |       |              | 10   |                                        |
| B2-B1       | 2.00 | 1.1924 | 1.68 | 0.1320  | 2.7497       | -0.75 | 4.75         |      |                                        |
| B3-B1       | 7.00 | 1.2748 | 5.49 | 0.0006  | 2.9396       | 4.06  | 9.94         | 5    |                                        |
|             | 0.00 |        |      |         |              |       |              |      |                                        |
| A1*B2-A1*B1 | 1.50 | 1.5612 | 0.96 | 0.3648  | 3.6002       | -2.10 | 5.10         |      |                                        |
| A1*B3-A1*B1 | 9.00 | 1.8028 | 4.99 | 0.0011  | 4.1572       | 4.84  | 13.16        | 0    | ······································ |
|             | 0.00 |        |      |         |              |       |              |      |                                        |
| A2*B2-A2*B1 | 2.50 | 1.8028 | 1.39 | 0.2029  | 4.1572       | -1.66 | 6.66         | -5   |                                        |
| A2*B3-A2*B1 | 5.00 | 1.8028 | 2.77 | 0.0242  | 4.1572       | 0.84  | 9.16         |      | A1 A2 A1 A2                            |
|             |      |        |      |         |              |       |              |      | B1 B2 B3 B1 B2 B3 B1 B2 B3             |

表5 Estimate ステートメントによる最小2 乗平均の差に関する 95%信頼区間の線グラフ

間,あるいは,SEの出力が無いために,ひげ付き線グラフが書けない.そこで,estimateステートメントを 用いて標準誤差SEを得ることにした.Estimateステートメントは,Ismeansステートメントで推定できる最 小2乗平均も含め,あらゆる推定ができる.ただし,GLMプロシジャが用いているダミー変数についての知 識が必要であり,ここでは,estimateステートメントの使用法に立ち入らない.

#### 3. 平方和の分解によるチャレンジ

繰り返し不揃いの 2 元配置では、平方和の分解による分散分析が、どのような理由によりできないのかを 明らかにする. 表 6 に示すのは、繰り返しが等しい場合の 2 元配置の平方和の分解の手順を、不揃いの場合 に適用した結果である. 総平方和  $S_{\rm T}$  =171.43、残差平方和  $S_e$  = 26.00 は、表 2 の分散分析表 Error の平方和に 一致する. モデル全体の平方和は、 $S_{\rm Model} = S_{\rm T} - S_e$  =145.43 となり、平方和の分解は成り立っている. さて、  $S_{\rm A}$  = 21.43、 $S_{\rm B}$  =114.10、 $S_{\rm AxB}$  = 16.10 と計算されているので、それらを合計すると $S'_{\rm Model}$  =151.62 となり、  $S_{\rm Model}$  =145.43 に一致しない. それぞれの平方和を表 2 に示した GLM プロシジャのタイプ I、II、III、IV の平 方和と比較しても一致する結果がない(ただし、 $S_{\rm A}$  = 21.43のみは、タイプ I の平方和に一致している). し たがって、平方和の分解による分散分析ができないことは、明らかである.

|                |                       |                    | $\mu^{\wedge}$ |                    |                                       | α^                                                                             |                                       | $\beta^{\wedge}$                              |                                        |                                   | $(\alpha\beta)^{\wedge}$           | $\mathcal{E}^{\wedge}$  |  |
|----------------|-----------------------|--------------------|----------------|--------------------|---------------------------------------|--------------------------------------------------------------------------------|---------------------------------------|-----------------------------------------------|----------------------------------------|-----------------------------------|------------------------------------|-------------------------|--|
|                |                       | ${\mathcal Y}$ ijk | <i>y</i>       | $y - \overline{y}$ | $\overline{\mathcal{Y}}_{\mathrm{A}}$ | $\overline{y}_{A} - \overline{y}_{}$                                           | $\overline{\mathcal{Y}}_{\mathrm{B}}$ | $\overline{y}_{\rm B} - \overline{y}_{\rm m}$ | $\overline{\mathcal{Y}}_{\mathrm{AB}}$ | $\hat{\mathcal{Y}}_{\mathrm{AB}}$ | $\overline{y}_{AB} - \hat{y}_{AB}$ | $y - \overline{y}_{AB}$ |  |
| A <sub>1</sub> | $B_1$                 | 10                 | 15.57          | -5.57              | 14.50                                 | 1.07                                                                           | 13.00                                 | 2.57                                          | 11.50                                  | 11.93                             | -0.43                              | -1.50                   |  |
|                |                       | 13                 | 15.57          | -2.57              | 14.50                                 | 1.07                                                                           | 13.00                                 | 2.57                                          | 11.50                                  | 11.93                             | -0.43                              | 1.50                    |  |
|                | B <sub>2</sub>        | 14                 | 15.57          | -1.57              | 14.50                                 | 1.07                                                                           | 14.33                                 | 1.24                                          | 13.00                                  | 13.26                             | -0.26                              | 1.00                    |  |
|                |                       | 12                 | 15.57          | -3.57              | 14.50                                 | 1.07                                                                           | 14.33                                 | 1.24                                          | 13.00                                  | 13.26                             | -0.26                              | -1.00                   |  |
|                |                       | 15                 | 15.57          | -0.57              | 14.50                                 | 1.07                                                                           | 14.33                                 | 1.24                                          | 13.00                                  | 13.26                             | -0.26                              | 2.00                    |  |
|                |                       | 11                 | 15.57          | -4.57              | 14.50                                 | 1.07                                                                           | 14.33                                 | 1.24                                          | 13.00                                  | 13.26                             | -0.26                              | -2.00                   |  |
|                | <b>B</b> <sub>3</sub> | 22                 | 15.57          | 6.43               | 14.50                                 | 1.07                                                                           | 20.00                                 | -4.43                                         | 20.50                                  | 18.93                             | 1.57                               | 1.50                    |  |
|                |                       | 19                 | 15.57          | 3.43               | 14.50                                 | 1.07                                                                           | 20.00                                 | -4.43                                         | 20.50                                  | 18.93                             | 1.57                               | -1.50                   |  |
| A <sub>2</sub> | $B_1$                 | 15                 | 15.57          | -0.57              | 17.00                                 | -1.43                                                                          | 13.00                                 | 2.57                                          | 14.50                                  | 14.43                             | 0.07                               | 0.50                    |  |
|                |                       | 14                 | 15.57          | -1.57              | 17.00                                 | -1.43                                                                          | 13.00                                 | 2.57                                          | 14.50                                  | 14.43                             | 0.07                               | -0.50                   |  |
|                | $B_2$                 | 16                 | 15.57          | 0.43               | 17.00                                 | -1.43                                                                          | 14.33                                 | 1.24                                          | 17.00                                  | 15.76                             | 1.24                               | -1.00                   |  |
|                |                       | 18                 | 15.57          | 2.43               | 17.00                                 | -1.43                                                                          | 14.33                                 | 1.24                                          | 17.00                                  | 15.76                             | 1.24                               | 1.00                    |  |
|                | <b>B</b> <sub>3</sub> | 21                 | 15.57          | 5.43               | 17.00                                 | -1.43                                                                          | 20.00                                 | -4.43                                         | 19.50                                  | 21.43                             | -1.93                              | 1.50                    |  |
|                |                       | 18                 | 15.57          | 2.43               | 17.00                                 | -1.43                                                                          | 20.00                                 | -4.43                                         | 19.50                                  | 21.43                             | -1.93                              | -1.50                   |  |
|                | -                     | 平方和                |                | 171.43             |                                       | 21.43                                                                          |                                       | 114.10                                        |                                        |                                   | 16.10                              | 26.00                   |  |
|                |                       |                    |                | ST                 |                                       | SA                                                                             |                                       | S <sub>B</sub>                                |                                        |                                   | S <sub>A×B</sub>                   | Se                      |  |
|                |                       |                    |                |                    |                                       | $S_{\rm T}' = S_{\rm A} + S_{\rm B} + S_{\rm A \times B} + S_{\rm e} = 177.62$ |                                       |                                               |                                        |                                   |                                    |                         |  |

表6 繰り返し不揃いで因子が直交しない場合の平方和の計算

# 4. SAS の GLM プロシジャを使うしかないのか

GLM プロシジャにより,繰り返し不揃いの2元配置の解析が行えることは分かったが,正しいのだろうか. SAS なので,使い方さえ正しければ,信頼できる結果として受け入れていいのだろうか. 守屋ら (2018) にフリーソフト R で lm() 関数と drop1() 関数を組み合わせ,共変量を含む繰り返し不揃いの2元配置のデータに対する分散分析の結果が示されていて,GLM プロシジャのタイプ III の平方和が一致することが確認された. 最小2乗平均については,別途 R の lsmeans パッケージを使った結果も示されている. もちろん,

GLM プロシジャの結果に一致する. 高橋 (2021a) では, Excel のみを用いて, 守屋ら (2018) が示した最小 2 乗平均が再現できることを示した. これらの一連の結果から, GLM プロシジャの正しさが, 再確認された. 高橋ら (1989) の第 16 章で, SAS の行列計算言語 IML によって, 繰り返し不揃いの 2 元配置の解析が再現 できることを示した. これらの経験を元に, Excel のみを用い統計ソフトに依存しない解析法を示すことによ り, 繰り返し不揃いの 2 元配置データの解析が誰にでも追試ができ, また, フリーソフトを用いた解析にチャレンジされることを願っている.

#### 5. Excel の回帰分析が救いの神

実務に明け暮れていた時代には、統計解析に Excel を使うことなど論外であった. 啓蒙活動に軸足を移し た時に、統計ソフトの解析結果を解釈し説明するためには、Excel で再現できることを示す重要性を痛感する ようになった. 平方和の分解で解決できない繰り返し不揃いの2元配置の解析が Excel で出来ることを示す ことにより、平方和の分解に代わる新たな方法が多くの悩める人達への救いになってほしいと願っている.

GLM プロシジャは、平方和の分解ではなく、ダミー変数をベースにした線形モデル(回帰モデル)による 解析を行っている.線形モデルでは、すべての変数が連続変数でなければならないので、質的変数の場合は ダミー変数に置き換える必要がある.「ダミー変数とは(なし・あり)を数値化して(0,1)とすること」な ど、断定的な表現を見かけるたびにうんざりする.(0,1)ではなく線形モデルでは、(1,-1)のように足し て0となるような対比型ダミー変数とすることが、繰り返し不揃いの場合の最小2乗平均および分散の推定 を容易にする.

表 7 左に繰り返し不揃いの 2 元配置データの解析に対し,線形モデルを適用するために必要なデザイン行 列を示す. 因子 A の A<sub>1</sub> に対し $a_1 = 1$ , A<sub>2</sub> に対し $a_1 = -1$ , 因子 B の B<sub>1</sub> に対し $(b_1 = 1, b_2 = 0)$ , B<sub>2</sub> に対し  $(b_1 = 0, b_2 = 1)$ , B<sub>3</sub> に対し $(b_1 = -1, b_2 = -1)$ を与え,交互作用 A×B は,因子 A と因子 B のダミー変数の積で 与える. さらに切片の推定のための変数とし, $x_0 = 1$ を加えている.表 7 右に Excel の回帰分析を用いた結果 を示す.回帰全体に対する分散分析表は,表 2 に示した GLM プロシジャのモデル全体に対する分散分析表 に一致するが、4 種の平方和の出力はなく、回帰パラメータの推定値が出力される.

|                |                       |    |                       | ーデ    | ザイン   | 行列    | X -          |          |                           | Excel O      | 回帰分析(x | : <sub>0</sub> を除く) |         |             |
|----------------|-----------------------|----|-----------------------|-------|-------|-------|--------------|----------|---------------------------|--------------|--------|---------------------|---------|-------------|
|                |                       | y  | <i>x</i> <sub>0</sub> | $a_1$ | $b_1$ | $b_2$ | $a_{1}b_{1}$ | $a_1b_2$ |                           | 分散分析         | ·表     |                     |         |             |
| A <sub>1</sub> | <b>B</b> <sub>1</sub> | 10 | 1                     | 1     | 1     | 0     | 1            | 0        |                           |              | 自由度    | 変動                  | 分散      | 分散比         |
|                |                       | 13 | 1                     | 1     | 1     | 0     | 1            | 0        |                           | 回帰           | 5      | 145.4286            | 29.0857 | 8.9495      |
|                | $B_2$                 | 14 | 1                     | 1     | 0     | 1     | 0            | 1        |                           | 残差           | 8      | 26.0000             | 3.2500  |             |
|                |                       | 12 | 1                     | 1     | 0     | 1     | 0            | 1        |                           | 合計           | 13     | 171.4286            |         |             |
|                |                       | 15 | 1                     | 1     | 0     | 1     | 0            | 1        |                           |              |        |                     |         |             |
|                |                       | 11 | 1                     | 1     | 0     | 1     | 0            | 1        |                           |              | 係数     | 標準誤差                | t       | <i>P-</i> 値 |
|                | <b>B</b> <sub>3</sub> | 22 | 1                     | 1     | -1    | -1    | -1           | -1       | $\theta^{\wedge}{}_0$     | 切片           | 16.00  | 0.4983              | 32.1117 | 0.0000      |
|                |                       | 19 | 1                     | 1     | -1    | -1    | -1           | -1       | $\theta^{\uparrow}{}_{1}$ | $a_1$        | -1.00  | 0.4983              | -2.0070 | 0.0797      |
| $A_2$          | $B_1$                 | 15 | 1                     | -1    | 1     | 0     | -1           | 0        | $\theta^{2}$              | $b_1$        | -3.00  | 0.7205              | -4.1639 | 0.0031      |
|                |                       | 14 | 1                     | -1    | 1     | 0     | -1           | 0        | $\theta^{*}_{3}$          | $b_2$        | -1.00  | 0.6719              | -1.4884 | 0.1750      |
|                | $B_2$                 | 16 | 1                     | -1    | 0     | 1     | 0            | -1       | $\theta^{4}$              | $a_{1}b_{1}$ | -0.50  | 0.7205              | -0.6940 | 0.5073      |
|                |                       | 18 | 1                     | -1    | 0     | 1     | 0            | -1       | $\theta^{\uparrow}{}_{5}$ | $a_{1}b_{2}$ | -1.00  | 0.6719              | -1.4884 | 0.1750      |
|                | <b>B</b> <sub>3</sub> | 21 | 1                     | -1    | -1    | -1    | 1            | 1        |                           |              |        |                     |         |             |
|                |                       | 18 | 1                     | -1    | -1    | -1    | 1            | 1        |                           |              |        |                     |         |             |

表7 繰り返し数が不揃いの2元配置データに対する回帰分析

表 2 に示した GLM プロシジャのタイプ I, II, III の平方和は,表 7 左に示したデザイン行列 X の変数の一部の変数を用いた回帰分析を繰り返し行ない,得られた分散分析表のモデルのそれぞれの平方和 $S_{\text{MODEL}}$ の差分から得られることを示す.表 7 右に示した分散分析表のモデル(回帰)の平方和をフルモデル $S_{(A+B+A\times B)} = 145.4286$ と表す.表 8 に示したのは,Excelの回帰分析で選択する変数を〇印で示し,6種の回帰モデルが示され,Excelの回帰分析を実行した場合のモデルの平方和を抜き出した結果が示されている.因子Aのみのモデルの平方和は, $S_{(A)} = 21.4286$ で,因子 B のみのモデルの平方和は, $S_{(B)} = 114.0952$ で,因子 A と因子 B を合わせたモデルの平方和は, $S_{(A+B)} = 130.2286$ である.フルモデル $S_{(A+B+A\times B)}$ から因子 A を除いた場合は, $S_{(B+A\times B)} = 40.2286$ である.

|    |                 |             |            | モデルの       |            |              |              |             |
|----|-----------------|-------------|------------|------------|------------|--------------|--------------|-------------|
|    |                 | 切片          | Α          | —-I        | 3—         | —A           | ×B—          | 平方和         |
| 番号 | 6種の回帰モデル        | $x_0$       | $a_1$      | $b_1$      | $b_2$      | $a_{1}b_{1}$ | $a_{1}b_{2}$ | $S_{MODEL}$ |
| 1  | 因子A             | $\triangle$ | $\bigcirc$ |            |            |              |              | 21.4286     |
| 2  | 因子B             | $\triangle$ |            | $\bigcirc$ | $\bigcirc$ |              |              | 114.0952    |
| 3  | 因子A+因子B         | $\triangle$ | $\bigcirc$ | $\bigcirc$ | 0          |              |              | 130.2286    |
| 4  | 因子B+交互作用A×B     | $\triangle$ |            | $\bigcirc$ | 0          | 0            | 0            | 132.3377    |
| 5  | 因子A +交互作用A×B    | $\triangle$ | $\bigcirc$ |            |            | $\bigcirc$   | 0            | 40.2286     |
| 6  | 因子A+因子B+交互作用A×B | $\wedge$    | $\bigcirc$ | $\bigcirc$ | $\bigcirc$ | $\bigcirc$   | $\bigcirc$   | 145.4286    |

表8 繰り返し数が不揃いの2元配置データに対する回帰分析

表9に示す「タイプ I<sub>A</sub>」の平方和は、 $S_{(A)}^{(1)} = S_{(A)} = 21.4286$ 、 $S_{(B)}^{(1)} = S_{(A+B)} - S_{(A)} = 108.8000$ 、 $S_{(A\times B)}^{(1)} = S_{(A+B+A\times B)} - S_{(A+B)} = 15.2000$ として求められており、表2のタイプ I の平方和に一致する.タイプ I の平方和は、モデルに含める順番に依存していて、因子 B、因子 A の順にした場合は、「タイプ I<sub>A</sub>」の場合は、 $S_{(B)}^{(1)'} = S_{(B)}$ 、 $S_{(A)}^{(1)'} = S_{(A+B)} - S_{(B)}$ となる.タイプ II の平方和は、 $S_{(A)}^{(2)} = S_{(A+B)} - S_{(B)} = 16.1333$ 、 $S_{(B)}^{(2)} = S_{(A+B)} - S_{(A)} = 108.8000$ として求められており、 $S_{(A)}^{(1)'} = S_{(A+B)} - S_{(B)} = 16.1333$ 、 $S_{(B)}^{(2)} = S_{(A+B)} - S_{(A)} = 108.8000$ と

| 要因  | df | 回帰の                   | )平方和     |    | 差し引く                  | 〈平方和        | タイプ I <sub>A</sub>         | df | 平方和      |
|-----|----|-----------------------|----------|----|-----------------------|-------------|----------------------------|----|----------|
| Α   | 1  | $S_{(A)}$             | 21.4286  |    |                       |             | $= S_{(A)}^{(1)}$          | 1  | 21.4286  |
| В   | 3  | $S_{(A+B)}$           | 130.2286 | -  | $S_{(A)}$             | 21.4286     | $= S_{(B)}^{(1)}$          | 2  | 108.8000 |
| A×B | 5  | $S_{(A+B+A\times B)}$ | 145.4286 | -  | $S_{(A+B)}$           | 130.2286    | $= S_{(A \times B)}^{(1)}$ | 2  | 15.2000  |
| е   | 13 | $S_{(T)}$             | 171.4286 | -  | $S_{(A+B+A\times B)}$ | 145.4286    | $= S_{(e)}^{(1)}$          | 8  | 26.0000  |
| Т   |    |                       |          |    |                       |             |                            | 13 | 171.4286 |
|     |    |                       |          |    |                       |             |                            |    |          |
| 要因  | df | 回帰の                   | )平方和     |    | 差し引く                  | く平方和        | タイプ Ⅱ                      | df | 平方和      |
| Α   | 3  | $S_{(A+B)}$           | 130.2286 | -  | $S_{(B)}$             | 114.0952    | $= S_{(A)}^{(2)}$          | 1  | 16.1333  |
| В   | 3  | $S_{(A+B)}$           | 130.2286 | -  | $S_{(A)}$             | 21.4286     | $= S_{(B)}^{(2)}$          | 2  | 108.8000 |
| A×B | 5  | $S_{(A+B+A\times B)}$ | 145.4286 | -  | $S_{(A+B)}$           | 130.2286    | $= S_{(A \times B)}^{(2)}$ | 2  | 15.2000  |
| е   | 13 | $S_{(T)}$             | 171.4286 | -  | $S_{(A+B+A\times B)}$ | 145.4286    | $= S_{(e)}^{(2)}$          | 8  | 26.0000  |
| Т   |    |                       | 各平方和(    | り合 | 合計は, S <sub>T</sub> = | -171.4286kz | 一致しない                      | 13 | 166.1333 |
|     |    |                       |          |    |                       |             |                            |    |          |
| 要因  | df | 回帰の                   | )平方和     |    | 差し引く                  | 〈平方和        | タイプ Ⅲ                      | df | 平方和      |
| Α   | 3  | $S_{(A+B+A\times B)}$ | 145.4286 | -  | $S_{(B+A\times B)}$   | 132.3377    | $= S_{(A)}^{(3)}$          | 1  | 13.0909  |
| В   | 3  | $S_{(A+B+A\times B)}$ | 145.4286 | -  | $S_{(A+A\times B)}$   | 40.2286     | $= S_{(B)}^{(3)}$          | 2  | 105.2000 |
| A×B | 5  | $S_{(A+B+A\times B)}$ | 145.4286 | -  | $S_{(A+B)}$           | 130.2286    | $= S_{(A \times B)}^{(3)}$ | 2  | 15.2000  |
| е   | 13 | S <sub>(T)</sub>      | 171.4286 | -  | $S_{(A+B+A\times B)}$ | 145.4286    | $= S_{(e)}^{(3)}$          | 8  | 26.0000  |
| Т   |    |                       | 各平方和《    | り合 | 計は、S <sub>T</sub> =   | =171.4286k  | 一致しない                      | 13 | 159.4909 |

表9 Excel の回帰分析の分散分析表のモデルの平方和の差分から得られる平方和

 $-S_{(A+A\times B)} = 105.2000$ となり、タイプ II の平方和と異なる. なお、交互作用は、 $S_{(A\times B)}^{(1)} = S_{(A\times B)}^{(2)} = S_{(A\times B)}^{(3)} = 15.2000$ と共通である.

# 6. 最小2 乗平均の 95% 信頼区間

繰り返しが不揃いの2元配置に対し,表7で推定されたパラメータ $\hat{\theta}$ を用い,因子A,因子B,交互作用 A×Bの最小2乗平均を推定するための線形和 $L^{(i)} = l^{(i)}\hat{\theta}$ を表10に示す.この結果は,表4に示したGLMプロシジャの lsmeans ステートメントによって推定された最小2乗平均に一致する.このようにパラメータの 推定値に関する線形和で計算された推定値を,SASでは最小2乗平均と言っている.「最小2乗平均」は,竹内ら(1989),「統計学辞典」の索引でも見いだせないSASの方言であることを認識する必要があるが,Rの パーケージに lsmeans が登場したことにより,SASの方言からの脱却しつつあることは嬉しいことである.

|                | <u>承</u> 10    | 心下ハシ       | -L )                  |       | 田尼    | 胆を)   | <del>л</del> ү., | こ的ド川     | V | 7H (C J           | 3. | 取小ンオ        | 十均    |
|----------------|----------------|------------|-----------------------|-------|-------|-------|------------------|----------|---|-------------------|----|-------------|-------|
|                |                |            | $l_0$                 | $l_1$ | $l_2$ | $l_3$ | $l_4$            | $l_5$    |   |                   |    |             | 最小    |
| Α              | В              | L          | <i>x</i> <sub>0</sub> | $a_1$ | $b_1$ | $b_2$ | $a_{1}b_{1}$     | $a_1b_2$ |   | $\theta^{\wedge}$ |    | <i>l0</i> ^ | 2 乗平均 |
| A <sub>1</sub> |                | $L^{(1)}$  | 1                     | 1     | 0     | 0     | 0                | 0        |   | 16.00             | =  | 15.00       | 15.00 |
| A <sub>2</sub> |                | $L^{(2)}$  | 1                     | -1    | 0     | 0     | 0                | 0        |   | -1.00             |    | 17.00       | 17.00 |
|                | B <sub>1</sub> | $L^{(3)}$  | 1                     | 0     | 1     | 0     | 0                | 0        |   | -3.00             |    | 13.00       | 13.00 |
|                | B <sub>2</sub> | $L^{(4)}$  | 1                     | 0     | 0     | 1     | 0                | 0        |   | -1.00             |    | 15.00       | 15.00 |
|                | B <sub>3</sub> | $L^{(5)}$  | 1                     | 0     | -1    | -1    | 0                | 0        |   | -0.50             |    | 20.00       | 20.00 |
| A <sub>1</sub> | B <sub>1</sub> | $L^{(6)}$  | 1                     | 1     | 1     | 0     | 1                | 0        |   | -1.00             |    | 11.50       | 11.50 |
|                | B <sub>2</sub> | $L^{(7)}$  | 1                     | 1     | 0     | 1     | 0                | 1        |   |                   |    | 13.00       | 13.00 |
|                | B <sub>3</sub> | $L^{(8)}$  | 1                     | 1     | -1    | -1    | -1               | -1       |   |                   |    | 20.50       | 20.50 |
| A <sub>2</sub> | B <sub>1</sub> | $L^{(9)}$  | 1                     | -1    | 1     | 0     | -1               | 0        |   |                   |    | 14.50       | 14.50 |
|                | B <sub>2</sub> | $L^{(10)}$ | 1                     | -1    | 0     | 1     | 0                | -1       |   |                   |    | 17.00       | 17.00 |
|                | B <sub>2</sub> | $I^{(11)}$ | 1                     | -1    | -1    | -1    | 1                | 1        |   |                   |    | 19 50       | 19.50 |

表 10 線形モデルの推定値を用いた線形和による最小2乗平均

さて,最小2乗平均の95%信頼区間を求めるためには,パラメータ $\hat{\theta}$ に関する共分散行列を必要とする. パラメータの共分散行列 $\Sigma(\hat{\theta})$ は,デザイン行列X,分散分析表の残差の平均平方(誤差分散の推定値)  $\hat{\sigma}^2 = 3.2500$ を用いて

$$\Sigma(\hat{\theta}) = (X^T X)^{-1} \hat{\sigma}^2 \tag{1}$$

として定義される.線形和 $L = l\hat{\theta}$ の分散 $Var(l\hat{\theta})$ は, lに関する2次形式

$$Var(\boldsymbol{l}\hat{\boldsymbol{\theta}}) = \boldsymbol{l}[(\boldsymbol{X}^T\boldsymbol{X})^{-1}\hat{\sigma}^2]\boldsymbol{l}^T = \boldsymbol{l}\boldsymbol{\Sigma}(\hat{\boldsymbol{\theta}})\boldsymbol{l}^T$$
(2)

によって推定される. パラメータの共分散行列  $\Sigma(\hat{\theta})$ は,行列計算を必要とするので,伝統的な分散分析では 使われてこなかったが,Excel の行列計算を用いれば表 11 に示すように容易に計算できる.表 11 右の SE は, 表 7 に示した Excel の回帰分析のパラメータの「標準誤差」に一致する.これは, $\Sigma(\hat{\theta})$ の対角要素が,回帰 パラメータの分散 Var( $\hat{\theta}$ ) となるので,その平方根を取ったものである.

|              | パラメータ     | の共分散        | 行列 <b>Σ</b> ( | $(\boldsymbol{y}^{\wedge}) = (\boldsymbol{X}^T \boldsymbol{X})$ | $-1 \sigma^{2}$ |         |    | $Var(\theta^{\wedge})$ |  | SE     |  |  |  |  |
|--------------|-----------|-------------|---------------|-----------------------------------------------------------------|-----------------|---------|----|------------------------|--|--------|--|--|--|--|
| $x_0$        | 0.2483    | -0.0226     | 0.0226        | -0.0451                                                         | 0.0226          | -0.0451 |    | 0.2483                 |  | 0.4983 |  |  |  |  |
| $a_1$        | -0.0226   | 0.2483      | 0.0226        | -0.0451                                                         | 0.0226          | -0.0451 |    | 0.2483                 |  | 0.4983 |  |  |  |  |
| $b_1$        | 0.0226    | 0.0226      | 0.5191        | -0.2257                                                         | -0.0226         | 0.0451  |    | 0.5191                 |  | 0.7205 |  |  |  |  |
| $b_2$        | -0.0451   | -0.0451     | -0.2257       | 0.4514                                                          | 0.0451          | -0.0903 |    | 0.4514                 |  | 0.6719 |  |  |  |  |
| $a_{1}b_{1}$ | 0.0226    | 0.0226      | -0.0226       | 0.0451                                                          | 0.5191          | -0.2257 |    | 0.5191                 |  | 0.7205 |  |  |  |  |
| $a_{1}b_{2}$ | -0.0451   | -0.0451     | 0.0451        | -0.0903                                                         | -0.2257         | 0.4514  |    | 0.4514                 |  | 0.6719 |  |  |  |  |
|              | =Minverse | e( Mmult( ' | Fransnose (   | ))* $\sigma^{2}$                                                |                 | 対角要素    | =S | art(Var)               |  |        |  |  |  |  |

表 11 パラメータの共分散行列 $\Sigma(\hat{\theta})$ 

表 12 に示すのは,表 10 に示した因子 A,因子 B,交互作用 A×B の最小 2 乗平均に,その分散  $Var(l\hat{\theta})$  が追加されている.分散の右隣の「幅  $t_{0.05} \times SE$ 」は, Excel の線グラフで 95%信頼区間の幅を重ね書きするために必要であり,95%信頼区間を計算にも使われている.この結果は,表4 に示した GLM プロシジャの lsmeans ステートメントで求められた最小 2 乗平均の 95%信頼区間に一致する.

繰り返しが等しい場合には、パラメータの推定値に関する線形和による計算ではなく、計算された各種の 平均を元の $y_{ik}$ を用いた式に展開し、分散の加法性を活用した分散の計算が定式化されている.この計算が面 倒なので、田口の式、あるいは、伊奈の式により有効反復数 $n_e$ を計算し、分散を $Var(\hat{\sigma}^2/n_e)$ で計算する方法 が知られている.このような繰り返しが等しい場合の定式化が、繰り返しが不揃いの場合に解析できないと の迷信が流布している原因でもある.

|                |                       |                  | $l_0$                                                | $l_1$  | $l_2$                | $l_3$ | $l_4$    | $l_5$                |            |                   | $I\theta^{\wedge}$ $Var(l\theta^{\wedge})$ $t_{0.05} \times SE$ $L95\%$ |                         |                         |                      |              |              |
|----------------|-----------------------|------------------|------------------------------------------------------|--------|----------------------|-------|----------|----------------------|------------|-------------------|-------------------------------------------------------------------------|-------------------------|-------------------------|----------------------|--------------|--------------|
| Α              | В                     | L                | <i>x</i> <sub>0</sub>                                | $a_1$  | $b_1$                | $b_2$ | $a_1b_1$ | $a_1b_2$             |            | $\theta^{\wedge}$ |                                                                         | $l\theta^{\wedge}$      | $Var(l\theta^{\wedge})$ | $t_{0.05} \times SE$ | L95%         | <i>U</i> 95% |
| A <sub>1</sub> |                       | $L^{(1)}$        | 1                                                    | 1      | 0                    | 0     | 0        | 0                    |            | 16.00             | =                                                                       | 15.00                   | 0.4514                  | 1.5493               | 13.45        | 16.55        |
| A <sub>2</sub> |                       | $L^{(2)}$        | 1                                                    | -1     | 0                    | 0     | 0        | 0                    |            | -1.00             |                                                                         | 17.00                   | 0.5417                  | 1.6972               | 15.30        | 18.70        |
|                | B <sub>1</sub>        | $L^{(3)}$        | 1                                                    | 0      | 1                    | 0     | 0        | 0                    |            | -3.00             |                                                                         | 13.00                   | 0.8125                  | 2.0786               | 10.92        | 15.08        |
|                | <b>B</b> <sub>2</sub> | $L^{(4)}$        | 1                                                    | 0      | 0                    | 1     | 0        | 0                    |            | -1.00             |                                                                         | 15.00                   | 0.6094                  | 1.8001               | 13.20        | 16.80        |
|                | B <sub>3</sub>        | $L^{(5)}$        | 1                                                    | 0      | -1                   | -1    | 0        | 0                    |            | -0.50             |                                                                         | 20.00                   | 0.8125                  | 2.0786               | 17.92        | 22.08        |
| $A_1$          | <b>B</b> <sub>1</sub> | $L^{(6)}$        | 1                                                    | 1      | 1                    | 0     | 1        | 0                    |            | -1.00             |                                                                         | 11.50                   | 1.6250                  | 14.44                |              |              |
|                | <b>B</b> <sub>2</sub> | $L^{(7)}$        | 1                                                    | 1      | 0                    | 1     | 0        | 1                    |            |                   |                                                                         | 13.00                   | 0.8125                  | 2.0786               | 10.92        | 15.08        |
|                | B <sub>3</sub>        | $L^{(8)}$        | 1                                                    | 1      | -1                   | -1    | -1       | -1                   |            |                   |                                                                         | 20.50                   | 1.6250                  | 2.9396               | 17.56        | 23.44        |
| $A_2$          | <b>B</b> <sub>1</sub> | $L^{(9)}$        | 1                                                    | -1     | 1                    | 0     | -1       | 0                    |            |                   |                                                                         | 14.50                   | 1.6250                  | 2.9396               | 11.56        | 17.44        |
|                | <b>B</b> <sub>2</sub> | $L^{(10)}$       | $L^{(10)}$ 1 -1 0 1 0 -1 17.00 1.6250 2.9396 14.06 1 |        |                      |       |          |                      |            |                   |                                                                         |                         | 19.94                   |                      |              |              |
|                | B <sub>3</sub>        | $L^{(11)}$       | 1                                                    | -1     | -1                   | -1    | 1        | 1                    |            |                   |                                                                         | 19.50                   | 1.6250                  | 2.9396               | 16.56        | 22.44        |
|                | $l\theta^{=}$         | Mmult            | :(10)                                                | 範囲     | $], \theta^{\wedge}$ | の範    | 囲)       |                      | 2          | SE=sqrt           | (Va                                                                     | $ar(l\theta^{\wedge}))$ | $t_{0.05} = T.I$        | nv.2T(0.0            | (5, 8) = 2.1 | 3060         |
|                | Var (                 | [ <i>lθ</i> ^)=] | Mmu                                                  | ılt( N | /Imult               | t(1の  | 範囲       | $, \Sigma (\epsilon$ | <i>) /</i> | )の範囲              | 囙).                                                                     | Transpo                 | se(1の範囲                 | ))                   |              |              |

表 12 パラメータの共分散行列  $\Sigma(\hat{ heta})$ を用いた最小 2 乗平均に対する 95%信頼区間

表 13 に示すのは,因子 A 内の A<sub>1</sub> と A<sub>2</sub>の最小 2 乗平均の差,因子 B 内の B<sub>1</sub> と B<sub>2</sub>, B<sub>1</sub> と B<sub>3</sub>の最小 2 乗平 均の差,交互作用 A×B の A<sub>1</sub>B<sub>1</sub> と A<sub>2</sub>B<sub>1</sub>を基準とした差についての 95%信頼区間の計算結果である.この結果 は,表 5 に示した GLM プロシジャの estimate ステートメントを用いて推定した結果に一致する.因子 A 内 の (A<sub>2</sub>-A<sub>1</sub>)は,A<sub>1</sub>のベクトル $l^{(1)}$ と A<sub>2</sub>のベクトル $l^{(2)}$ の差 $l^{(12)} = l^{(2)} - l^{(1)}$ として設定されている.他の場合も 同様に表 12 に示したそれぞれのベクトル間の差として求めたものである.

|             |             |                   | $l_0$ | $l_1$ | $l_2$ | $l_3$ | $l_4$    | $l_5$    |                   |   |                    |   |                         | 幅                    |       |       |
|-------------|-------------|-------------------|-------|-------|-------|-------|----------|----------|-------------------|---|--------------------|---|-------------------------|----------------------|-------|-------|
| А           | В           | L                 | $x_0$ | $a_1$ | $b_1$ | $b_2$ | $a_1b_1$ | $a_1b_2$ | $\theta^{\wedge}$ |   | $l\theta^{\wedge}$ | ļ | $Var(l\theta^{\wedge})$ | $t_{0.05} \times SE$ | L95%  | U95%  |
| $A_1 - A_1$ |             | $L^{(12)}$        | 0     | 0     | 0     | 0     | 0        | 0        | 16.00             | = | 0.00               |   | 0.0000                  | 0.0000               | 0.00  | 0.00  |
| $A_2-A_1$   |             | $L^{(13)}$        | 0     | -2    | 0     | 0     | 0        | 0        | -1.00             |   | 2.00               |   | 0.9931                  | 2.2980               | -0.30 | 4.30  |
|             | $B_1 - B_1$ | $L^{(14)}$        | 0     | 0     | 0     | 0     | 0        | 0        | -3.00             |   | 0.00               |   | 0.0000                  | 0.0000               | 0.00  | 0.00  |
|             | $B_2-B_1$   | $L^{(15)}$        | 0     | 0     | -1    | 1     | 0        | 0        | -1.00             |   | 2.00               |   | 1.4219                  | 2.7497               | -0.75 | 4.75  |
|             | $B_3-B_1$   | $L^{(16)}$        | 0     | 0     | -2    | -1    | 0        | 0        | -0.50             |   | 7.00               |   | 1.6250                  | 2.9396               | 4.06  | 9.94  |
| $A_1B_1$    | $-A_1B_1$   | $L^{(17)}$        | 0     | 0     | 0     | 0     | 0        | 0        | -1.00             |   | 0.00               |   | 0.0000                  | 0.0000               | 0.00  | 0.00  |
| $A_1B_2$    | $-A_1B_1$   | $L^{(18)}$        | 0     | 0     | -1    | 1     | -1       | 1        |                   |   | 1.50               |   | 2.4375                  | 3.6002               | -2.10 | 5.10  |
| $A_1B_3$    | $-A_1B_1$   | $L^{(19)}$        | 0     | 0     | -2    | -1    | -2       | -1       |                   |   | 9.00               |   | 3.2500                  | 4.1572               | 4.84  | 13.16 |
| $A_2B_1$    | $-A_2B_1$   | $L^{(20)}$        | 0     | 0     | 0     | 0     | 0        | 0        |                   |   | 0.00               |   | 0.0000                  | 0.0000               | 0.00  | 0.00  |
| $A_2B_2$    | $-A_2B_1$   | $L^{(21)}$        | 0     | 0     | -1    | 1     | 1        | -1       |                   |   | 2.50               |   | 3.2500                  | 4.1572               | -1.66 | 6.66  |
| $A_2B_3$    | $-A_2B_1$   | L <sup>(22)</sup> | 0     | 0     | -2    | -1    | 2        | 1        |                   |   | 5.00               |   | 3.2500                  | 4.1572               | 0.84  | 9.16  |

表13 最小2乗平均の差に対する95%信頼区間

# 7. 考察

多くの大学でデータ・サイエンス学科が新設され、実データを主体にした多様な教育がなされるようになったことは、嬉しい限りである.実データから何らかの規則性を的確に見いだすためには、統計解析の基礎知識と実行能力が必要である.統計解析の専門家を目指すならば統計に関する英語の専門書を読むのはあたりまえであるが、それぞれの学問分野でのデータ解析を行う人達には、日本語で書かれた教科書と統計ソフトが必要である.多くの「統計解析」の書籍は、これらの人達を対象として出版されている.データ・サイエンティストを目指す人達は、幾つかのプログラミング言語をマスターすることが必須である.最近のPythonなどのフリーのプログラミング言語には、行列計算のための関数、さらに重回帰分析など統計解析のための関数が含まれていて、身近な存在となっている.その結果として、Excelの行列関数で示した繰り返しが不揃いの2元配置データの解析などは、簡単にプログラミングできるであろう.

実データで、2つの質的変数、量的な変数を反応として解析しようとすると必然的に「繰り返し不揃いの2元配置」に帰着するが、この問題を扱っている日本語の教科書を見い出すことができない、そのためか、Web上では、「繰り返しが等しくないと解析できない」などが蔓延している.その原因は、平方和の分解に頼り切りで、ダミー変数を用いたデザイン行列*X*を用いた解析法が、統計の入門書では、忌み嫌われているためである.そのために、多くの人達にとって身近にある Excel で、簡単に解決できることを示すことにより、「平方和の分解」から脱却してもらいたいと願っている.

SASのGLM プロシジャが偉大であったのは、分散分析表の作成に留まらず、各種の推定値に対し、最小2 乗平均とその95%信頼区間をコンパクトに出力したことにある. 伝統的な解析法では、分散分析表を完成さ せることが主目的で、各種の推定の問題に対しては冷淡であり、その結果として他の統計ソフトには、最小 2 乗平均が欠如しているように思われる.

データ・サイエンティストを目指す人達に対し、適切な事例を提示し、信頼できる無償で継続的に使える 統計ソフト SAS の使い方と結果の提示, Excel による解析法の解説と、各種の統計グラフの作成法など一式 を提供することが、統計解析の質の向上にかかせないと考え、実践活動を続けている.

# 参考文献

- 1) 高橋行雄, 大橋靖雄, 芳賀敏郎 (1989), SAS による実験データの解析, 307-333, 東京大学出版会.
- 2) 高橋行雄(2013),回帰分析・再入門 -統計ソフトが対応していない生物統計の各種の課題を Excel でサクサ ク解こう-, https://scientist-press.com/wp-content/uploads/2019/07/seminar7.pdf
- 高橋行雄(2020), 続高橋セミナー第9回 最尤法によるポアソン回帰分析入門 <第13章>最小2乗平均の謎 を予測プロファイルで解く, https://www.yukms.com/biostat/takahasi2/rec/009-13.htm
- 4) 高橋行雄(2021a), 各種のダミー変数を用いた最小 2 乗平均と 95%信頼区間の実際, SAS ユーザー総会 2021 論文集, 123-132.
- 5) 高橋行雄(2021b),線形モデルによる欠測値がある直交表の解析, https://www.yukms.com/biostat/takahasi2/rec/010.htm
- 竹内啓ら(1989), 統計学辞典, 東洋経済.
- 7) 守屋和幸,広岡博之(2018), R パッケージを用いた最小 2 乗分散分析と最小 2 乗平均値の算出,日畜会報 Vol.89:1-6. https://www.jstage.jst.go.jp/article/chikusan/89/1/89 1/
- 8) Lenth RV. (2016), Least-Squares Means : The R Package Ismeans, *Journal of Statistical Software* 69, 1-33. https://www.jstatsoft.org/article/view/v069i01/v69i01.pdf
- 9) Little R.C., Stroup W.W. and Freund R.j. (2020), SAS for Linear Models, 4th ed., SAS Institute.
- 10) SAS Institute (2013), SAS/STAT13.1 User's Guide, The GLM Procedure,

https://support.sas.com/documentation/onlinedoc/stat/131/glm.pdf